# ISTRUZIONI PAGAMENTO CON PAGO PA PER IL RILASCIO DELLA FIRMA DIGITALE

1. VAI SUL SITO DEL COMUNE DI MARCALLO CON CASONE: www.marcallo.it

|             | Regione Lombardia | nune di Mare | callo con Cas     | Amministrazione Traspare  | ente Albo Pretorio<br>Seg | 🙁 🧟 Acced       | all'area personale  |         |  |
|-------------|-------------------|--------------|-------------------|---------------------------|---------------------------|-----------------|---------------------|---------|--|
|             | Amministrazione   | : Servizi N  | ovită Documenti ( | e dati Territorio         | Urbanistica ed edilizia   | Lavori pubblici | Tutti gli argomenti |         |  |
| 2. VALIN FO |                   |              |                   |                           |                           |                 |                     |         |  |
| 2. 0/4/10/0 |                   |              | LICCA SU          | LLA CASE                  | LLA PagoP                 | а               |                     |         |  |
| Ar          | nministrazione    | Servizi Nov  | vità Docume       | LLA CASE                  | LLA PagoP                 | a               |                     | Cerca Q |  |
| Ar          | nministrazione S  | Servizi Nor  | rità Docume       | enti e dati<br>Vedi tutti | LLA PagoP                 | a               |                     | Cerca Q |  |

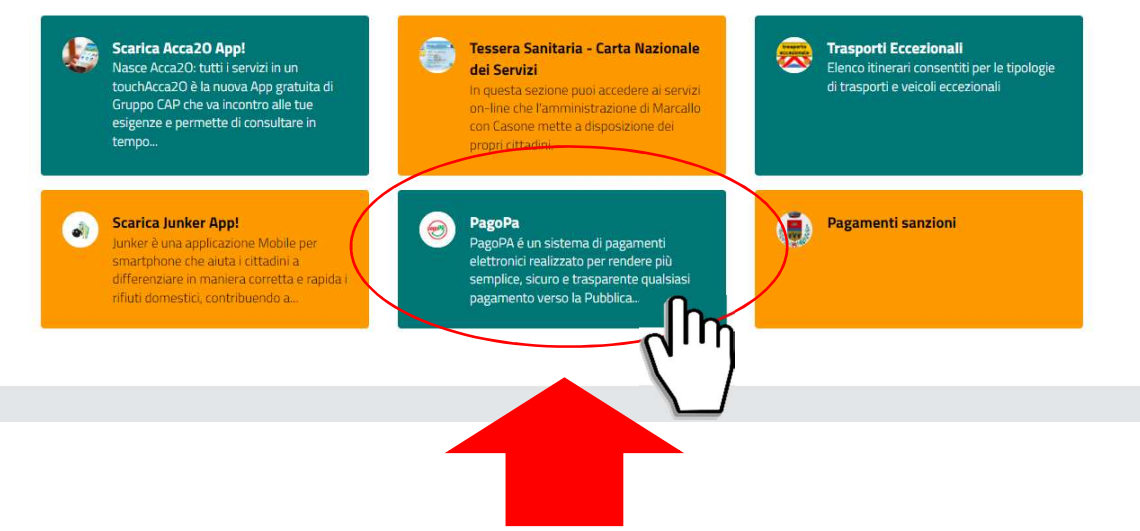

| Home<br>← → C        | × +<br>inlombardia.servizirl.it/pa/home.html?ente | Email=finanziaria%40marcallo.it&enteSitoWeb=&enteTelefono=0297961244                                                                              | 5                                                                  |                                                                                         | ✓ - σ > E ★ □ ▲ |
|----------------------|---------------------------------------------------|----------------------------------------------------------------------------------------------------|--------------------------------------------------------------------|-----------------------------------------------------------------------------------------|-----------------|
| Regione<br>Lombardia | A Home                                            | <b>Q</b> Ricerca Ente                                                                                                    | 😉 Paga Avviso                                                      | Informazioni                                                                            | Accedi          |
|                      | Su questo portale au                              | Benvenuto nel Portale dei Pagamer<br>rai la possibilità di fare alcuni pagamenti verso le pubbliche amministr                                     | nti verso le Pubblich<br>azioni che hanno aderito all'iniziativa c | <b>e Amministrazioni</b><br>I Regione Lombardia. Puoi consultare a questo link la lista |                 |
|                      | degli enti che hanno<br>Se non riesci a trovar    | aderito.<br>e l'ente o il pagamento di tuo interesse nell'elenco, rivolgiti direttament                                                           | e al tuo Comune.                                                   |                                                                                         |                 |
|                      | Puoi Accedere alla                                | Accedi alla tua Area Personale<br>tua Area Personale per eseguire piu' pagamenti in un'unica soluzione,<br>risparmiando sui costi di commissione. | An<br>Se hai ricevuto un Avviso di                                 | vvisi di Pagamento<br>agamento puoi pagarlo online nell'apposita sezione.               |                 |
|                      |                                                   | Accedi                                                                                                    |                                                                    | Paga Avviso                                                                             |                 |
|                      |                                                   | Convice Discussion a Quistance                                                                                                    |                                                                    | Corro Entr                                                                              |                 |
|                      | Inserisci il tuo c                                | odice fiscale e lo IUV oppure il numero di avviso e cerca i documenti<br>attestanti gli avvenuti pagamenti                                        | Seleziona l'En                                                     | te per cui vuoi effettuare il pagamento                                                 |                 |
|                      |                                                   | Ricevuta                                                                                                    | comune di <u>marcallo</u>                                          |                                                                                         |                 |
|                      |                                                   |                                                                                                    |                                                                    |                                                                                         |                 |
|                      |                                                   |                                                                                                    |                                                                    |                                                                                         |                 |
|                      |                                                   |                                                                                                    |                                                                    |                                                                                         |                 |
|                      |                                                   |                                                                                                    |                                                                    |                                                                                         |                 |

## 3. DIGITA "COMUNE DI MARCALLO" NELLA CASELLA CERCA ENTE E CLICCA SU "CERCA"

#### 4. CLICCA SUL BOTTONE "COMUNE DI MARCALLO CON CASONE"

| Regione<br>Lombardia | A Home               | <b>Q</b> Ricerca Ente   | 😫 Paga Avviso                                                                 | 1 Informazioni            | Accedi |
|----------------------|----------------------|-------------------------|-------------------------------------------------------------------------------|---------------------------|--------|
|                      |                      |                         |                                                                               |                           |        |
|                      |                      | Effettua la ricen       | Scelta beneficiario<br>ca oppure seleziona l'ente a cui si desidera accedere. |                           |        |
|                      | Selezione            | Ente comune di marcallo |                                                                               | Cerca                     |        |
|                      |                      |                         |                                                                               | Visualizza tutti gli enti |        |
|                      | L                    |                         | Ente                                                                          |                           |        |
|                      | Pagina 1 di 1 - Elem | Cor                     | e<br>nune di Marcallo con Casone                                              | )                         |        |
|                      |                      |                         |                                                                               |                           |        |
|                      |                      |                         |                                                                               |                           |        |

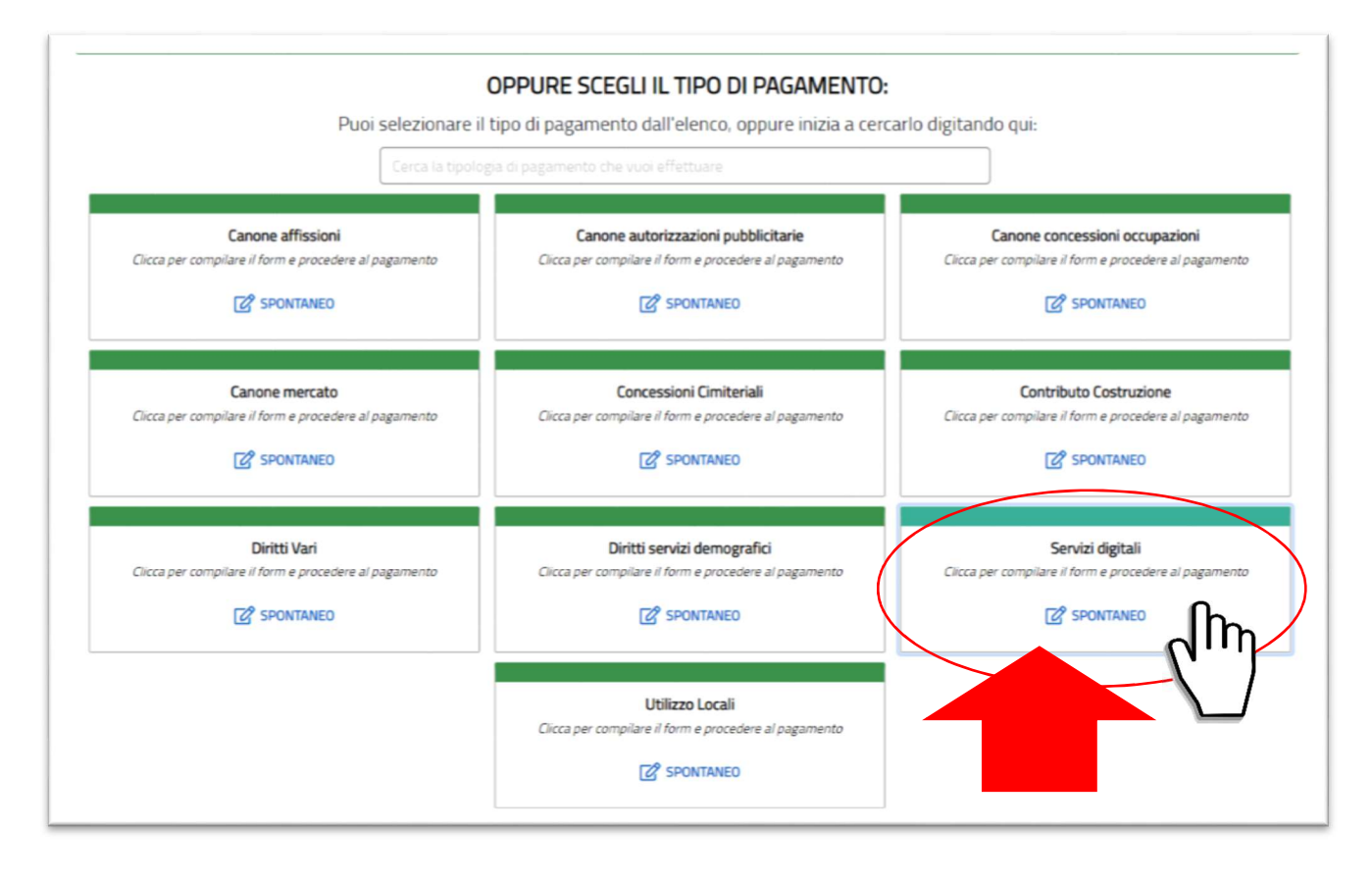

## 5. SCEGLI IL TIPO DI PAGAMENTO (NEL NOSTRO CASO "SERVIZI DIGITALI")

## 6. COMPILA TUTTI I CAMPI NELLA SUCCESSIVA FINESTRA CON I TUOI DATI PERSONALI

| <u>Ø</u> | Comune di Marcallo con Casone    | ? Assistenza |
|----------|----------------------------------|--------------|
|          | Servizi digitali                 |              |
|          | Nome e Cognome/Ragione Sociale * | <u> </u>     |
|          | Codice Fiscale/Partita ha *      |              |
|          | Causale*                         | <b>—</b>     |
|          | FIRMA DIGITALE                   |              |
|          | Importo*<br>80,00j€              |              |
|          | E-Mai*                           |              |
|          | Capitcha                         |              |
|          | Non sono un robot                |              |
|          | പന                               |              |
|          |                                  |              |

Una volta aver cliccato "Aggiungi al Carrello" arriverà una mail da Regione Lombardia contenente un link. Cliccando sul link si aprirà una pagina in cui si dovranno inserire i propri dati, una volta completata la procedura cliccare su prosegui e stampare l'avviso di pagamento.

Il pagamento potrà essere effettuato tramite:

- Home Banking,
- Poste Italiane,
- Banche,
- Ricevitorie Sisal Abilitate,
- Altri canali consultabili su <u>https://www.pagopa.gov.it/</u>).

Una volta effettuato il pagamento si riceverà sull'indirizzo di posta elettronica indicato la relativa ricevuta che occorrerà presentare in occasione dell'appuntamento per il rilascio della firma digitale.